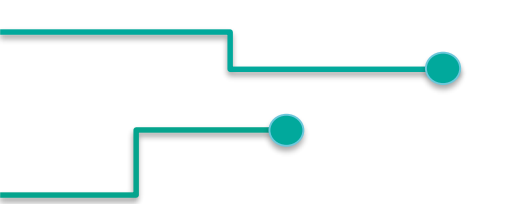

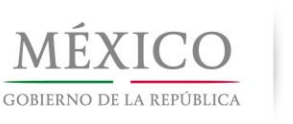

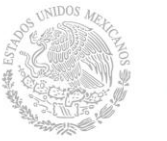

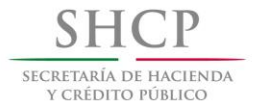

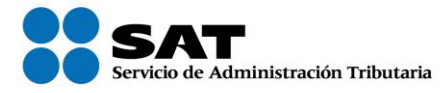

# Factura electrónica Esquema de Cancelación

Septiembre 2018

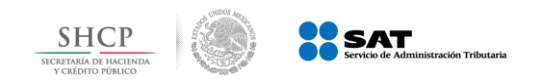

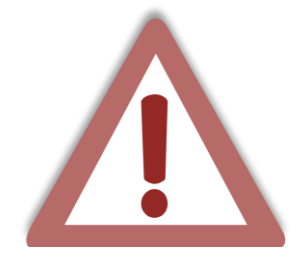

Actualmente el proceso de cancelación de las facturas se genera por el emisor de forma automática, lo que provoca el problema de cancelaciones injustificadas o dolosas de facturas ya pagadas.

Con la reforma al Código Fiscal de la Federación (CFF) para el 2017 se modificó el artículo 29-A, con el cual se habilita a los contribuyentes receptores del CFDI para que sean informados de dicha cancelación y estén en posibilidad de aceptarla o rechazarla.

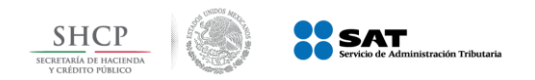

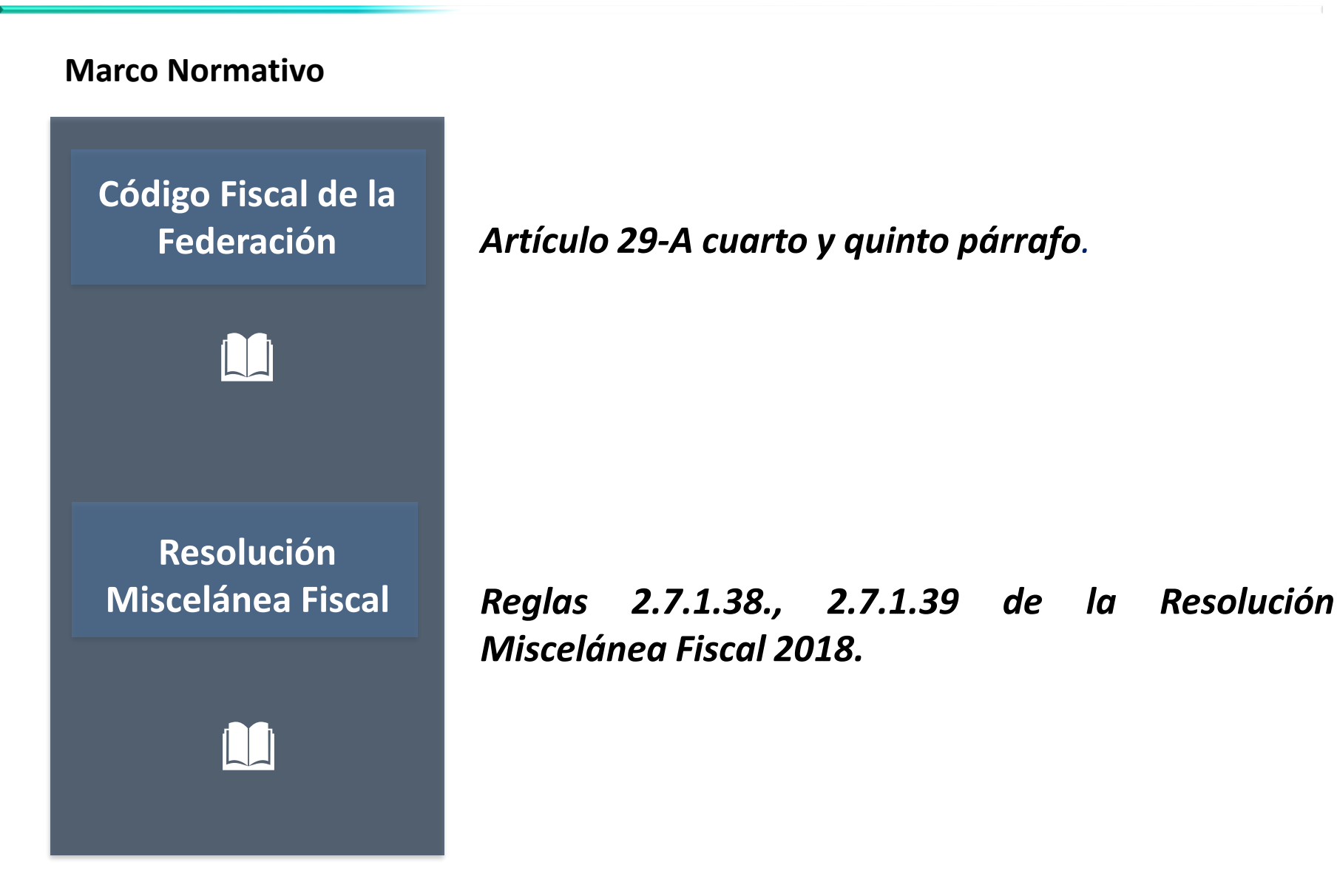

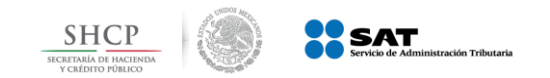

#### **Estados del Comprobante**

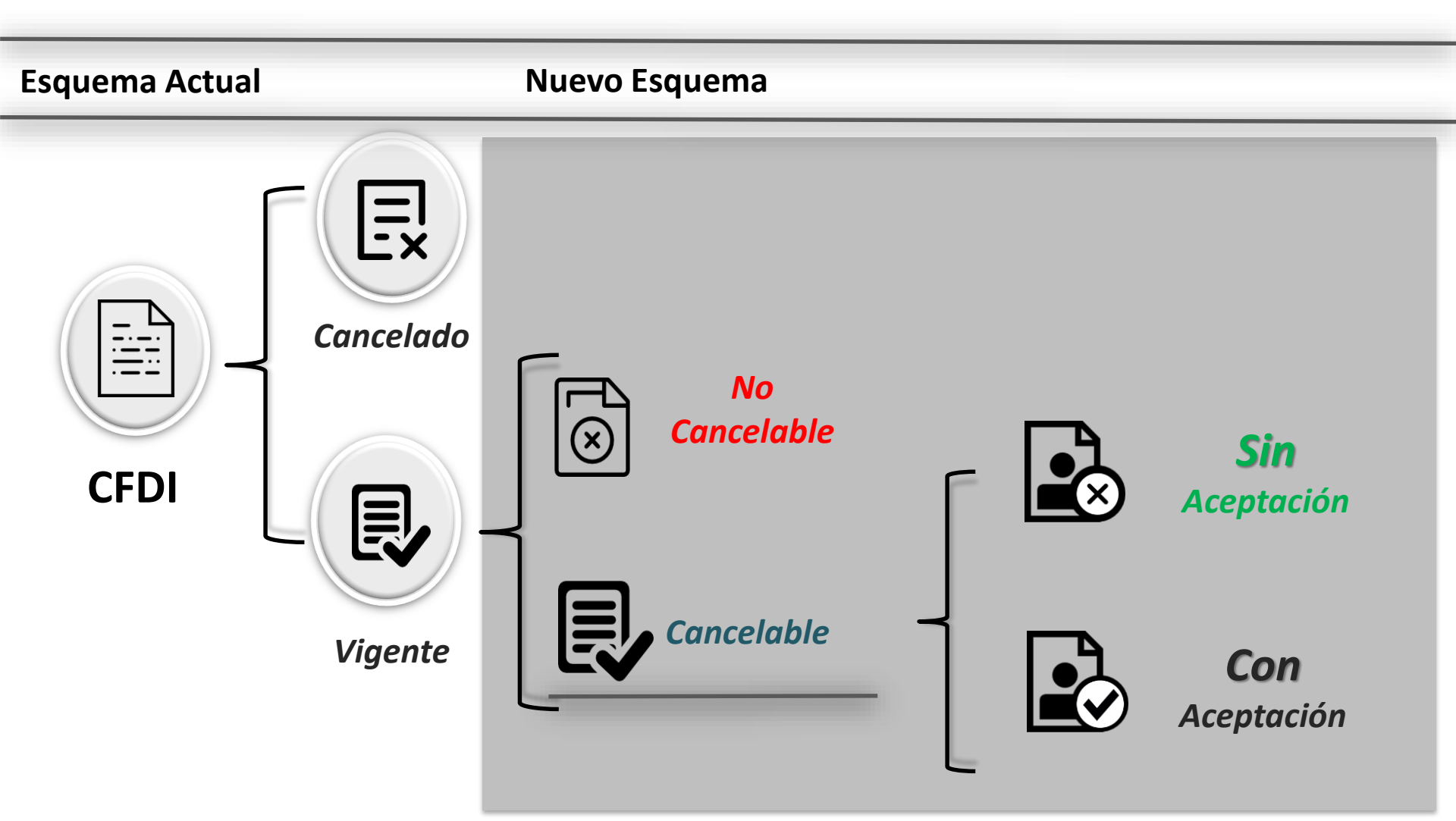

*No Cancelable: Comprobantes que tengan al menos un documento relacionado vigente* 

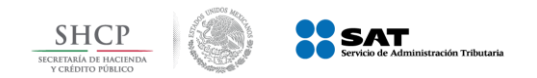

#### **Ejemplo 1: No Cancelable**

### Se verifica el estatus del comprobante siendo "No Cancelable"

| * Campos     | obligatorios         |             |                           |                           |                           | Buscar CFDI                       |
|--------------|----------------------|-------------|---------------------------|---------------------------|---------------------------|-----------------------------------|
| ertificación | PAC que<br>Certificó | Total       | Efecto del<br>Comprobante | Es Cancelable             | Estado del<br>Comprobante | Estatus de Proceso<br>Cancelación |
| T17:08:50    |                      | \$34,800.00 | Ingreso                   | No Cancelable             | Vigente                   |                                   |
| T17:13:25    |                      | \$34,800.00 | Ingreso                   | Cancelable con aceptación | Vigente                   |                                   |
| T17:15:40    |                      | \$34,800.00 | Ingreso                   | Cancelable con aceptación | Vigente                   |                                   |

No Cancelable: Comprobantes que tengan al menos un documento relacionado vigente

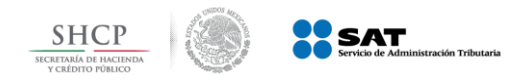

#### **2** Se identifica los comprobantes relacionados.

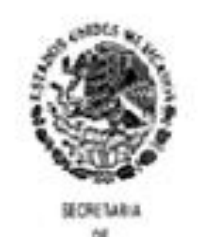

HADJENDA Y CREDIFO PUBLICO

Servicio de Administración Tributaria

Consulta de Documentos Relacionados

UUID Consultade : 15A4A8E7-3A3F-4D00-8533-04F3C17181E1

#### Facturas que relacionan al UUID consultado

|   | uuio                                | Emisor      | Receptor  |
|---|-------------------------------------|-------------|-----------|
| 1 | 00457105-0700-0033 0045 A CA545     | EALF54101   | Pan       |
| 2 | 65420-000-000-04/00-000-02000000    | EUF641014   | P/2400941 |
| 3 | 68ED4000-035A-405A-9049-805163E     | LAN6007268  | 6/2406/04 |
| 4 | REPORT OF CONTRACT OF CONTRACT      | LAN830726   | REACKING  |
| 5 | SECONTROLEMENT ALLONG FILM REPORTED | BAJF64(01)  | PZ///red  |
| 6 | ATFTCHEDIG/TA XXX OFCC 10558MD      | AL000011291 | P240094   |
| 7 | (PDAEDAD-RDD-ADAL-8DDA-3000000      | BAJE64 (UK) | P/24009/0 |

Se deberán cancelar los documentos relacionados a un comprobante para que su estatus se modifique a **cancelable** 

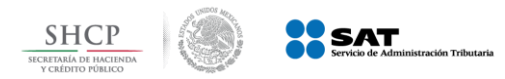

#### Se aplicará el procedimiento de cancelación según el **estatus** de dicho comprobante

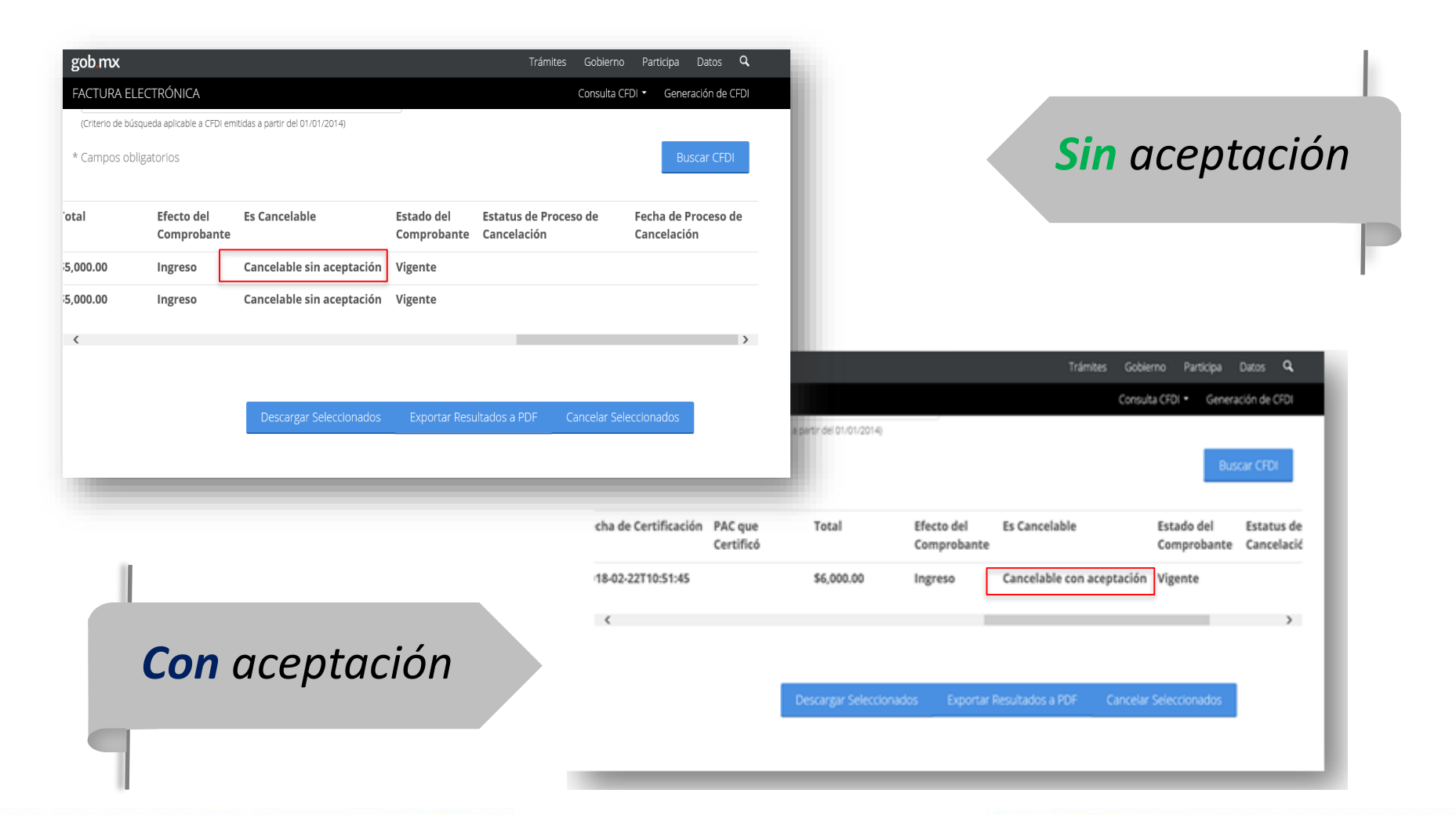

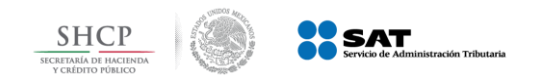

Sin aceptación

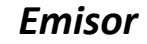

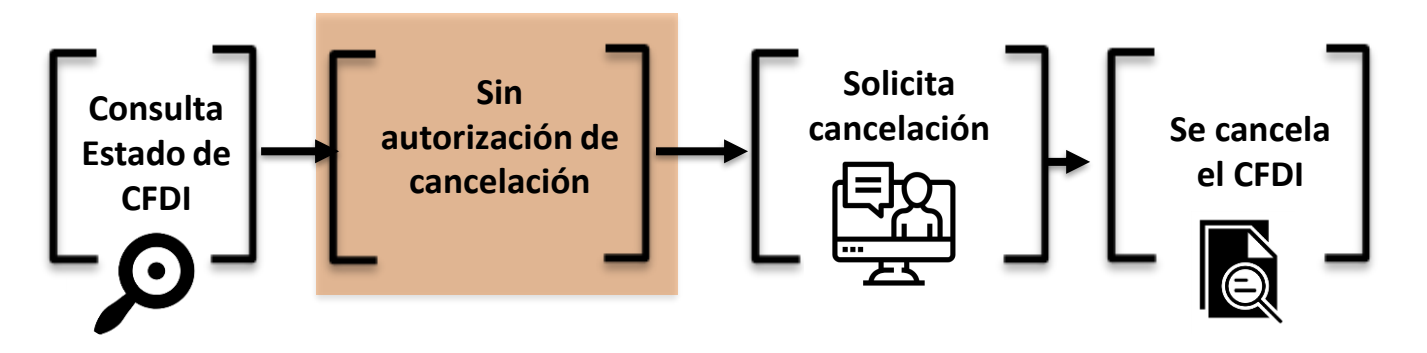

No se requiere de notificar al contribuyente receptor

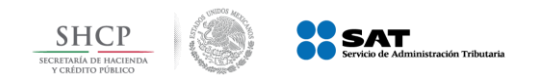

Sin aceptación

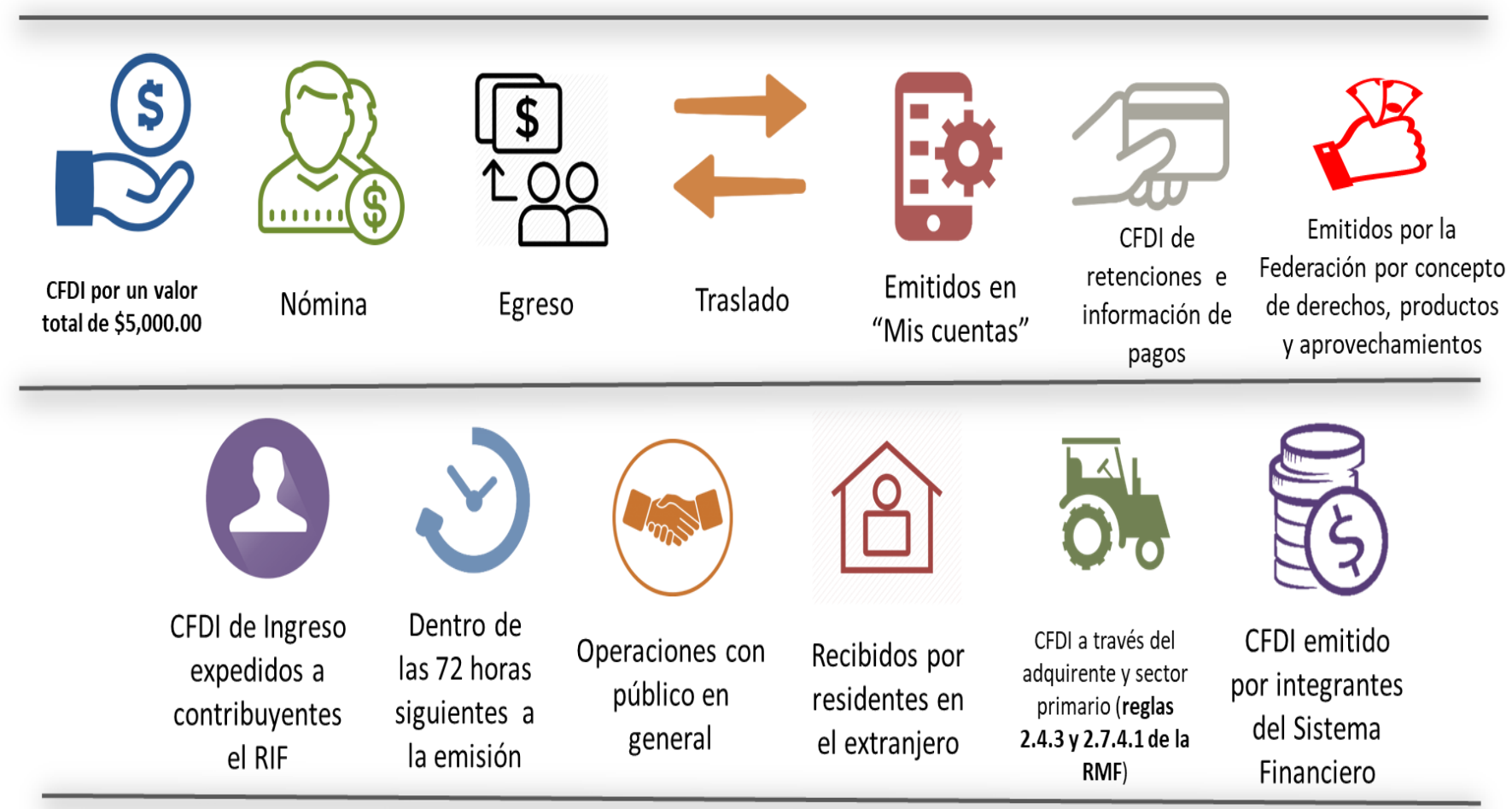

Regla 2.7.1.39 de la Resolución Miscelánea Fiscal vigente

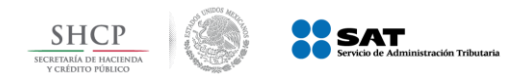

Ejemplo 2: Cancelación sin aceptación

#### Se consulta el CFDI y aparece como "cancelable sin aceptación"; se envía la solicitud de cancelación

| gob mx             |                           |                                 |                           | Trámites                        | Gobierno      | Participa                | Datos          | ۹   |
|--------------------|---------------------------|---------------------------------|---------------------------|---------------------------------|---------------|--------------------------|----------------|-----|
| FACTURA ELEC       | TRÓNICA                   |                                 |                           |                                 | Consulta CF[  | Ol • Gener               | ación de Cf    | -DI |
| (Criterio de búsqu | eda aplicable a CFDI em   | itidas a partir del 01/01/2014) |                           |                                 |               |                          |                |     |
| * Campos obliga    | atorios                   |                                 |                           |                                 |               | Bus                      | scar CFDI      |     |
|                    |                           |                                 |                           |                                 |               |                          |                |     |
| otal               | Efecto del<br>Comprobante | Es Cancelable                   | Estado del<br>Comprobante | Estatus de Proce<br>Cancelación | so de         | Fecha de P<br>Cancelació | roceso de<br>n | e   |
| 5,000.00           | Ingreso                   | Cancelable sin aceptación       | Vigente                   |                                 |               |                          |                |     |
| 5,000.00           | Ingreso                   | Cancelable sin aceptación       | Vigente                   |                                 |               |                          |                |     |
| <                  |                           |                                 |                           |                                 |               |                          |                | >   |
|                    |                           |                                 |                           |                                 |               |                          |                |     |
|                    |                           |                                 |                           |                                 |               |                          |                |     |
|                    |                           | Descargar Seleccionados         | Exportar Resu             | ultados a PDF (                 | Cancelar Sele | ccionados                |                |     |
|                    |                           |                                 |                           |                                 |               |                          |                |     |
| -                  |                           |                                 |                           |                                 |               |                          |                | -   |
|                    |                           |                                 |                           |                                 |               |                          |                |     |

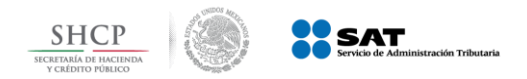

2 El sistema solicita ingresar el certificado de sello digital para realizar la cancelación

| gob mx                             |                                   | Trámites Gobierno P | articipa Datos <b>Q</b> |                        |                            |
|------------------------------------|-----------------------------------|---------------------|-------------------------|------------------------|----------------------------|
| FACTURA ELECTRÓNICA                |                                   | Consulta CFDI 🔻     | Generación de CFDI      |                        |                            |
| Ingresar Certificado de Sello Digi | tal o de e.firma                  |                     |                         |                        |                            |
| RFC*:                              |                                   |                     |                         |                        |                            |
| Contraseña de clave privada*:      | ]                                 |                     |                         |                        |                            |
| Contraseña                         | J                                 |                     |                         |                        |                            |
| Clave privada (.key)*:             |                                   |                     |                         |                        | Trámites Gobier            |
| Ubicación de la clave privada      |                                   | Buscar              | DNICA                   |                        | Consulta                   |
| Certificado (.cer)*:               |                                   |                     |                         |                        |                            |
| Ubicación del certificado          |                                   | Buscar              | ve privada*:            |                        |                            |
| * Campos obligatorios              | Regresar a solicitud cancelacione | s Continuar         | y)*:                    | Proceso                | usca                       |
|                                    |                                   |                     |                         | Cancelando comprobante | Str.                       |
|                                    |                                   |                     | LAN700817               |                        |                            |
|                                    |                                   |                     | prios                   | Regresar a solicit     | ud cancelaciones Continuar |

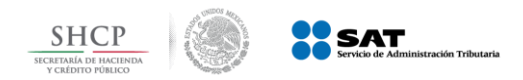

#### Ejemplo 1: Cancelación sin aceptación

# **3** El SAT cancela el CFDI y emite acuse al emisor

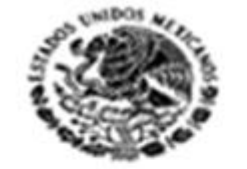

SECRETAR:A 06 HACIENDA Y CREDITO PUBLICO

Fecha:

#### Servicio de Administración Tributaria

Acuse de Solicitud Cancelación de CFDI

Folio Fiscal: 200801AB 0575-4E82-9FC6-402069100961 **RFC Receptor: RFC Emisor:** Estado CFDI: Cancelado Estado Cancelación:

Sello digital SAT : LlweCJdX2HwFo8uFXQ9q1CfDqoKkHoxisokp//Z8bwuV +mDCCColgSnF5IrGTN3KYXRi5NFoXAkvNfWP/flu1g==

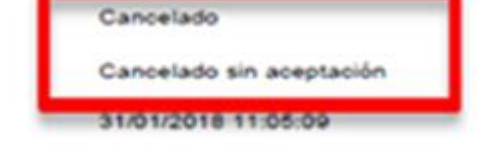

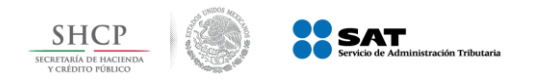

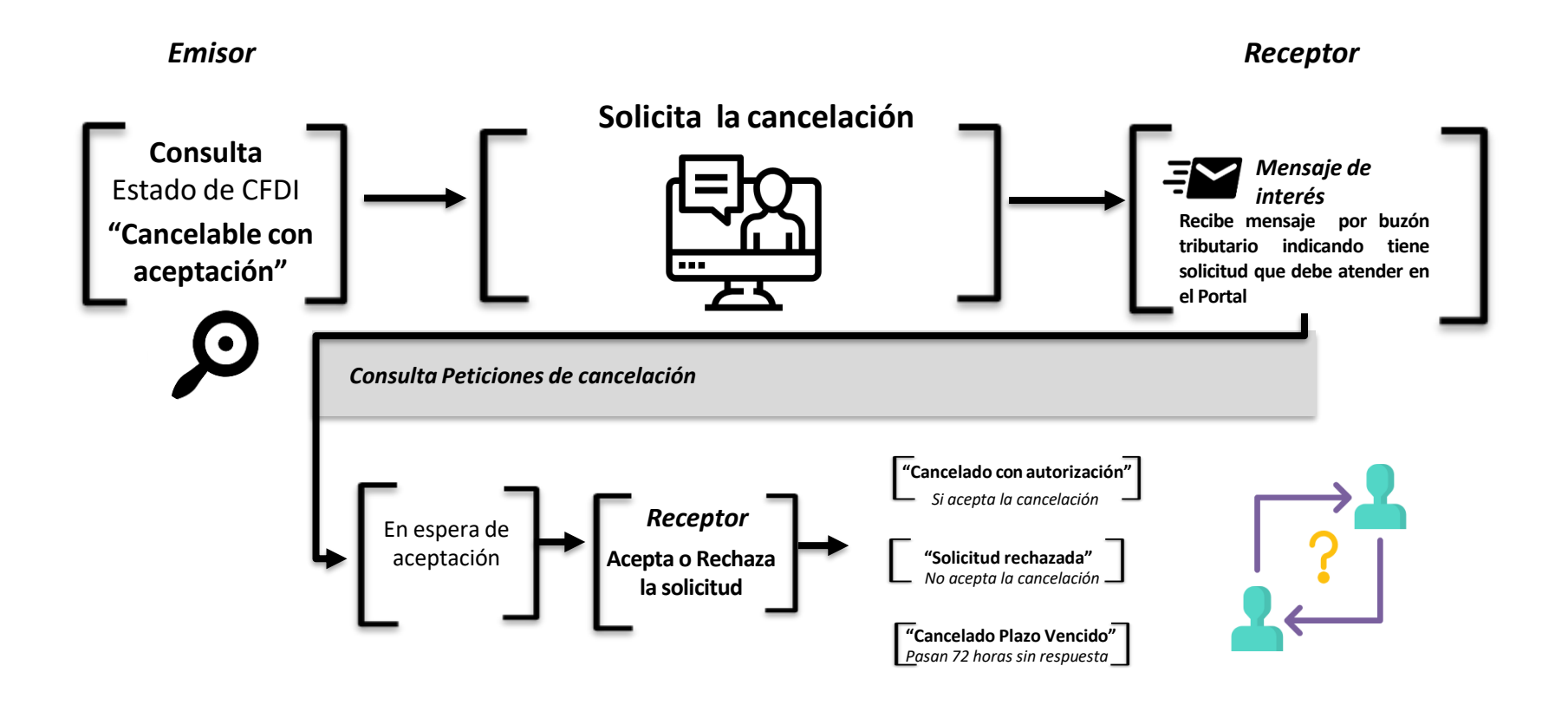

Regla 2.7.1.38 de la Resolución Miscelánea Fiscal vigente

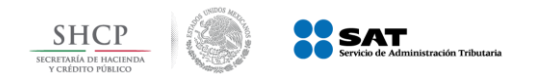

Ejemplo 3 Cancelación con aceptación

#### Se verifica el estatus del comprobante siendo " Cancelable con aceptación"

| gob mx                      |                      |                            |                           | Trámites             | Gobierno P       | articipa         | Datos <b>Q</b>           |
|-----------------------------|----------------------|----------------------------|---------------------------|----------------------|------------------|------------------|--------------------------|
| FACTURA ELECTRÓN            | NICA                 |                            |                           |                      | Consulta CFDI 👻  | Genera           | ción de CFDI             |
| (Criterio de búsqueda aplic | cable a CFDI emitida | s a partir del 01/01/2014) |                           |                      |                  |                  |                          |
| * Campos obligatorios       | 5                    |                            |                           |                      |                  | Bus              | car CFDI                 |
| cha de Certificación        | PAC que<br>Certificó | Total                      | Efecto del<br>Comprobante | Es Cancelable        | Estado<br>Comp   | o del<br>robante | Estatus de<br>Cancelació |
| 18-02-22T10:51:45           |                      | \$6,000.00                 | Ingreso                   | Cancelable con acept | ación Vigen      | te               |                          |
| <                           |                      |                            |                           |                      |                  |                  | >                        |
|                             |                      |                            |                           |                      |                  |                  |                          |
|                             |                      |                            |                           |                      |                  |                  |                          |
|                             |                      | Descargar Seleccionado     | os Exportar F             | Resultados a PDF     | ancelar Seleccio | onados           |                          |
|                             |                      |                            |                           |                      |                  |                  |                          |
|                             |                      |                            |                           |                      |                  |                  |                          |

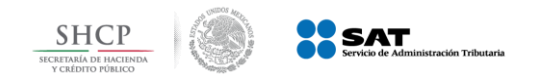

Ejemplo 2: Cancelación con aceptación

#### 2 El SAT envía mensaje de interés vía buzón tributario al receptor

| uzón Tributario                                                                                                    |          | \$      | ? |
|----------------------------------------------------------------------------------------------------|----------|---------|---|
| Votificaciones Mensajes – Trámites – Avisos – Servicios – Consultas – Aplicaciones – Decretos – Fiscalización Electrónica | Mi repos | sitorio |   |
|                                                                                                    |          | _       |   |
| Mensajes no leídos                                                                                                    |          |         |   |
| No existe información                                                                                                    |          |         |   |
|                                                                                                    |          |         |   |
|                                                                                                    |          | _       |   |
| Mensajes leídos                                                                                                    |          |         |   |

 Sólo se realizará el aviso de las solicitudes de cancelación

• El proceso de cancelación se realizará a través del Portal del SAT.

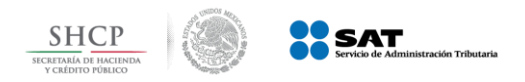

3

El receptor ingresa al Portal de Factura electrónica.

Para realizar la aceptación o rechazó de la solicitud de cancelación del

#### comprobante

| gob.mx           |                                      |                 | Trámites Gobierno Participa      | Datos <b>Q</b>   |
|------------------|--------------------------------------|-----------------|----------------------------------|------------------|
| FACTURA ELE      | ECTRÓNICA                            |                 | Consulta CFDI 👻 Ger              | neración de CFDI |
| 🚖 > Inicio > Cor | nsultar Solicitudes de Cancelación   |                 | RFC Autenticado:                 | Salir            |
| Consu            | ltar Solicitudes de Ca               | ncelación       |                                  |                  |
| ☑ Acciones       | Folio Fiscal                         | RFC Emisor      | Nombre o Razón Social del Emisor | RFC Recep        |
| ×                | 7005E500 1000 1001-0200 00000F000000 | MAG9444         | PREPARATORIA MIGUEL              | MAR              |
| <                |                                      |                 |                                  | >                |
|                  | -                                    |                 |                                  |                  |
|                  |                                      | Regresar Inicio | Rechazar Seleccionados Aceptar S | Seleccionados    |
|                  |                                      |                 |                                  |                  |

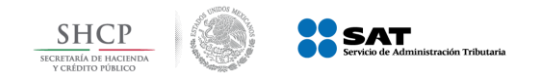

#### Ejemplo 2: Cancelación con aceptación

#### **a.** Acepta la cancelación. Se cancela el CFDI y se genera acuse.

| ☑ Acciones | Folio Fiscal  | RFC Emisor                                                           | Nombre o Razón          | Social del Emisor | RFC Rece    |
|------------|---------------|----------------------------------------------------------------------|-------------------------|-------------------|-------------|
| ×          | D25D79E2-2B0  | Confirmar aceptar ca                                                 | ncelación               | INCISTAS ASOCIAD  | )           |
| ×          | F941D46D-4BD7 | Se aceptaran los elementos seleccionado<br>confirmar para continuar. | is a cancelación, pulse | ENCISTAS ASOCIAD  | •           |
| ¢          |               | Ca                                                                   | ncelar Confirmar        | ]                 | >           |
|            |               | Regresar Inicio                                                      | Rechazar Seleccion      | ados Aceptar Se   | leccionados |

Se podrán seleccionar varios comprobantes a cancelar.

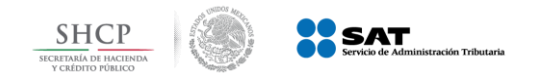

3

#### Nuevo Esquema de Cancelación

Verificación dentro del portal del contribuyente

Recibe acuse de aceptación o rechazo de cancelación

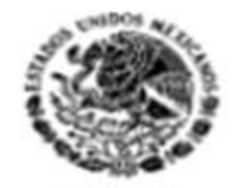

SECRETARIA DE HACIENDA Y CREDITO PUBLICO Servicio de Administración Tributaria

Acuse de Solicitud Cancelación de CFDI

Sello digital SAT :

lq8Y9OPpl8nn8JHRCPKdG4MirQjcD9PWjLc8fBq/Chj6E4C9QVqDwpD1WkN0j9fTCcdOv685Yk OBAZUqPwygSg==

| Folio Fiscal:                     | Estado CFDI:           |
|-----------------------------------|------------------------|
| 00107050000-000-0000-000075///008 | Aceptación Cancelación |

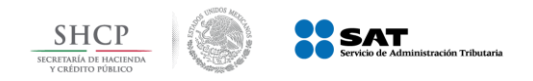

Ejemplo 2: Cancelación con aceptación

 El receptor rechaza la solicitud de cancelación. El CFDI no cambia su estatus (vigente) y emisor recibe el acuse de rechazo

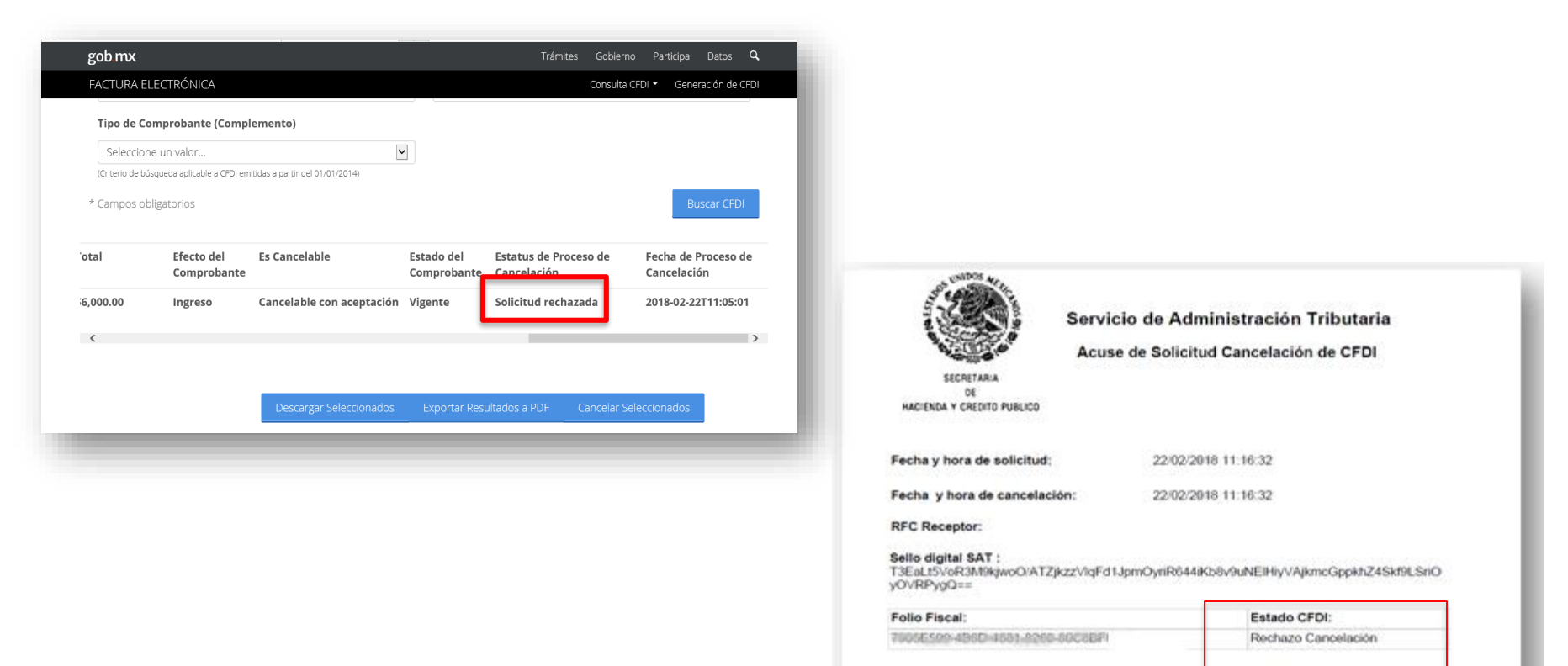

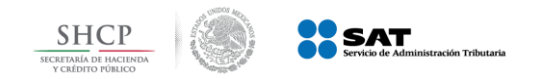

Ejemplo 2: Cancelación con aceptación

**C** Pasan 3 días sin respuesta del receptor. El CFDI se cancela y se genera acuse.

|           |            |                           |           |               |              | - C          |             |
|-----------|------------|---------------------------|-----------|---------------|--------------|--------------|-------------|
| FACTURA E | LECTRONICA |                           |           |               | Consulta CFD | • Generac    | ion de CFDI |
|           |            |                           |           |               |              |              |             |
|           |            |                           |           |               |              |              |             |
| 5,001.00  | Ingreso    | Cancelable con aceptación | Cancelado | Plazo vencido |              | 2018-03-06T1 | 6:19:28     |
|           |            |                           |           |               |              |              |             |
|           |            |                           |           |               |              |              |             |
|           |            |                           |           |               |              |              |             |
|           |            |                           |           |               |              |              |             |
|           |            |                           |           |               |              |              |             |
|           |            |                           |           |               |              |              |             |
|           |            |                           |           |               |              |              |             |
|           |            |                           |           |               |              |              |             |
|           |            |                           | -         |               |              |              |             |
|           |            |                           |           |               |              |              |             |
| <         |            |                           |           |               |              |              | >           |
|           |            |                           |           |               |              |              |             |
|           |            |                           |           |               |              |              |             |
|           |            |                           |           |               |              |              |             |

Solamente aplica cuando se trata de la primer solicitud de cancelación.

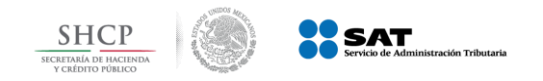

#### *Puntos importantes a considerar*

 ✓ El tiempo para obtener respuesta por parte del receptor del comprobante respecto de una solicitud de cancelación con aceptación (aceptación o rechazo) es de 3 días

#### Se trata de días hábiles

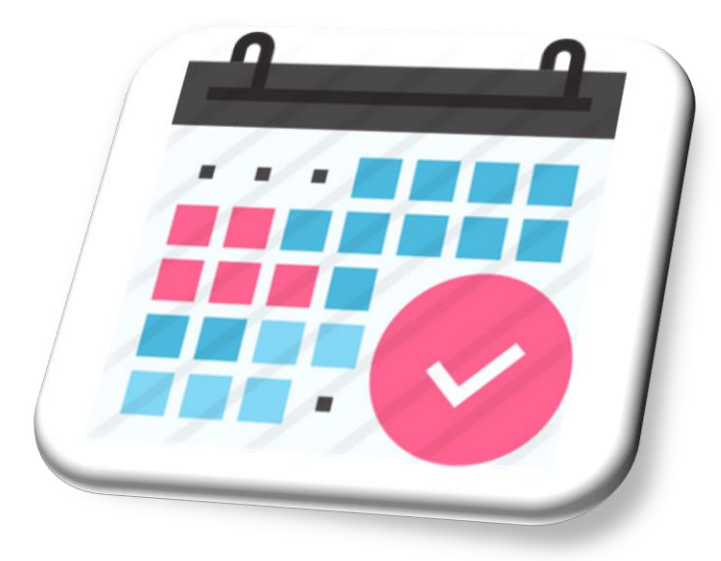

Regla 2.7.1.38 de la Resolución Miscelánea Fiscal vigente , Artículo 12 del Código Fiscal de la Federación

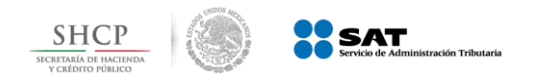

Verificación dentro del portal del contribuyente

#### Se verifica dentro del portal el estado del comprobante.

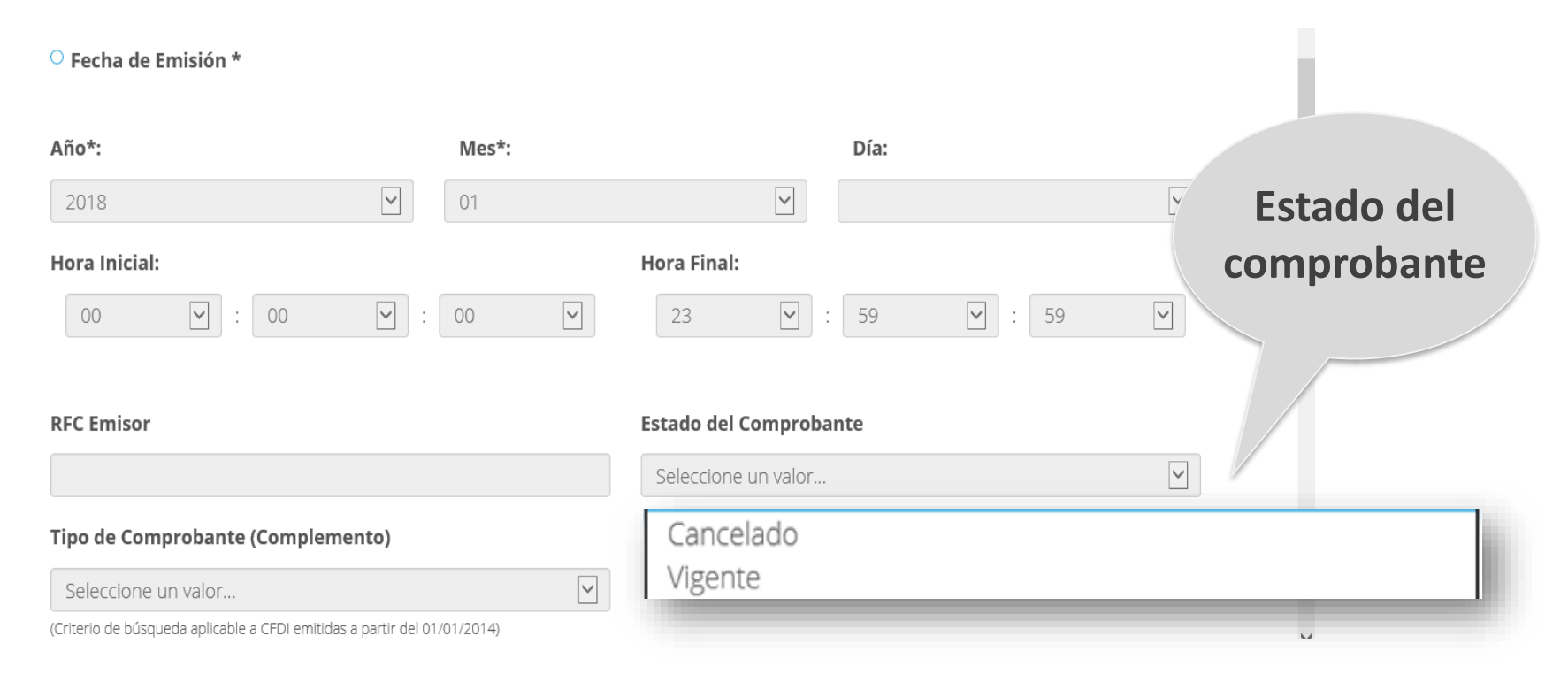

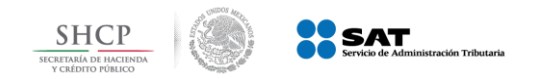

# Del resultado obtenido se verifica el estado del comprobante.

| gob mx     |           |                           |                  | Trámites Gobierno           | Participa Datos <b>Q</b> |          | Estatu          | is de Proceso de                              |
|------------|-----------|---------------------------|------------------|-----------------------------|--------------------------|----------|-----------------|-----------------------------------------------|
| FACTURA EL | ECTRÓNICA |                           |                  | Consulta C                  | FDI  Generación de CFDI  |          | C               | Cancelación                                   |
| 5,001.00   | Egreso    | Cancelable sin aceptación | Vigente          |                             |                          |          |                 |                                               |
| 5,001.00   | Egreso    | No Cancelable             | Vigente          |                             |                          |          |                 |                                               |
| 5,001.00   | Ingreso   | Cancelable con aceptación | Cancelado        | Plazo vencido               | 2018-03-06T16:19:28      |          |                 |                                               |
| 5,001.00   | Ingreso   | Cancelable con aceptación | Cancelado        | Cancelado con aceptación    | 2018-03-07T12:05:18      |          |                 | ✓No Cancelable                                |
| 5,001.00   | Egreso    | Cancelable sin aceptación | Cancelado        | Cancelado sin aceptación    | 2018-03-07T12:00:33      |          |                 | ✓ Cancelable sin aceptación                   |
| 5,000.00   | Ingreso   | Cancelable sin aceptación | Cancelado        | Cancelado sin aceptación    | 2018-03-07T13:02:55      |          |                 |                                               |
| 0.00       | Traslado  | Cancelable sin aceptación | Cancelado        | Cancelado sin aceptación    | 2018-03-07T12:59:22      |          |                 | <ul> <li>Cancelable con aceptación</li> </ul> |
| 5,001.00   | Ingreso   | Cancelable con aceptación | Vigente          |                             |                          | Vigent   | e               | ✓En proceso                                   |
| 5,000.00   | Egreso    | Cancelable sin aceptación | Vigente          | En proceso                  | 2018-03-07T13:30:37      |          |                 | ✓ Solicitud Rechazada                         |
| 0.00       | Traslado  | Cancelable sin aceptación | Cancelado        | Cancelado sin aceptación    | 2018-03-07T13:37:10      |          |                 |                                               |
| <          |           |                           |                  |                             | >                        |          |                 |                                               |
|            |           | Decorption Solocionados   | -<br>Evportar Do | rultador a DDE Capcelar Sol | locrionados              |          |                 | ✓Plazo vencido                                |
| _          |           |                           | EXDORTAL RE      |                             | reccionatios             | Ŀx       | $ \rightarrow $ | ✓ Con aceptación                              |
|            |           |                           |                  |                             |                          | Cancelad |                 | ✓Sin aceptación                               |
|            |           |                           |                  |                             |                          | cuncendu |                 |                                               |

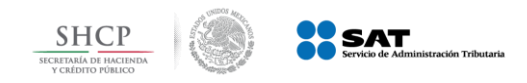

## Mensajes de interés

- 1. Buzón Tributario recibirá del servicio de *Cancelación de Factura Electrónica* los siguientes datos:
  - a) RFC y Nombre del Emisor
  - b) Folio(s) Fiscal(es) de la(s) factura(s) a cancelar.
- Buzón Tributario enviará *mensaje de interés* con la siguiente información: El mensaje enviado al contribuyente Receptor deberá contener: *Recibiste una solicitud de cancelación de factura.*

Al abrir el mensaje contendrá:

| Datos en Mensajes 1 y 2                                                                                                    | Adicional en Mensaje 1                                                                                                    | Adicional en Mensaje 2                                                                                                    |
|----------------------------------------------------------------------------------------------------|----------------------------------------------------------------------------------------------------|----------------------------------------------------------------------------------------------------|
| < <nombre emisor="">&gt; solicita la<br/>cancelación de la(s) factura(s) con<br/>folio(s) &lt;<números de="" folio="">&gt;,<br/>emitida (s) a tu nombre.</números></nombre> | Para aceptar o rechazar la solicitud<br>de cancelación cuentas con tres<br>días hábiles, contados a partir de la<br>recepción de la solicitud de<br>cancelación de CFDI. En caso de<br>que no envíes una respuesta, la<br>cancelación se aceptará<br>automáticamente. | En caso de que no envíes alguna<br>respuesta, la cancelación se<br>rechazará automáticamente en un<br>periodo de tres días hábiles,<br>contados a partir de la recepción<br>de la solicitud de cancelación de<br>CFDI. |

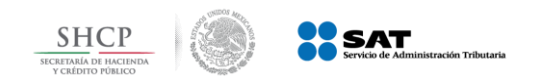

#### Web Services de cancelación

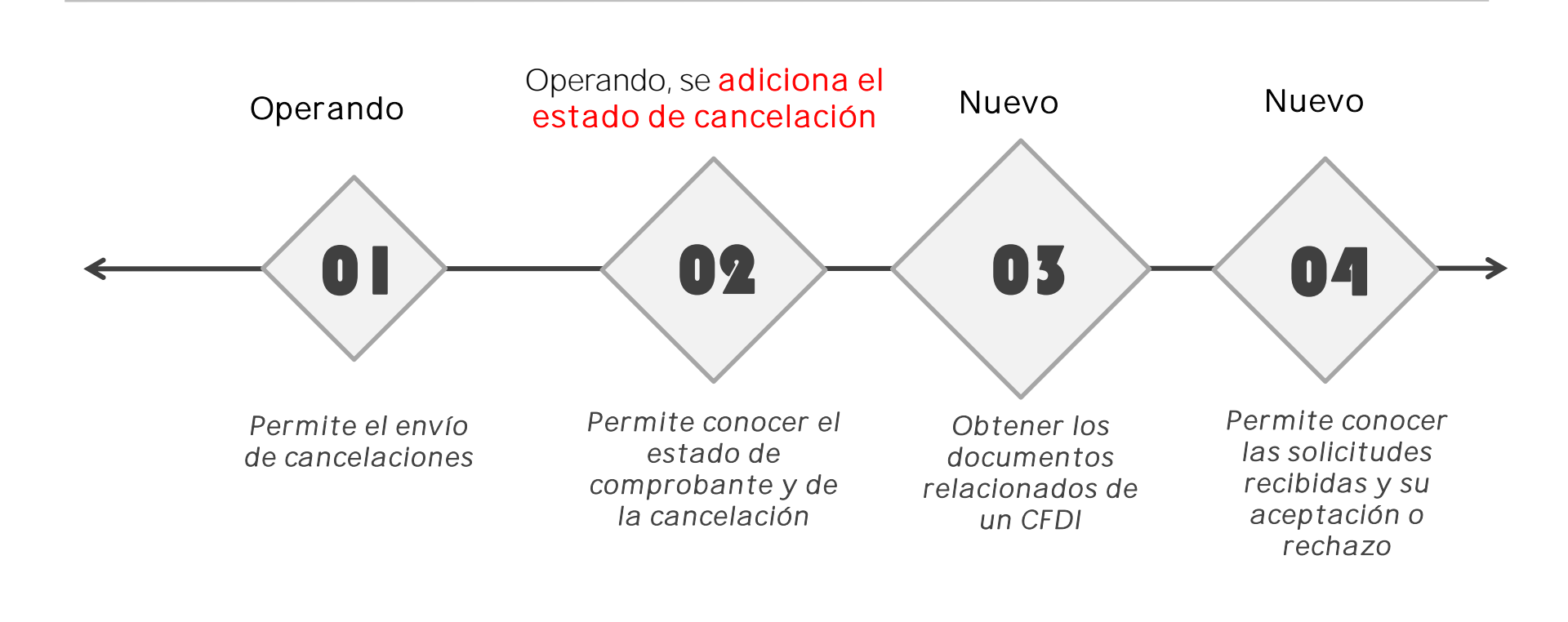

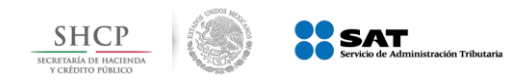

# Nota de Crédito o Comprobante de Egreso

Recordemos qué: Amparan devoluciones, descuentos y bonificaciones para efectos de deducibilidad y también puede utilizarse para corregir o restar un comprobante de ingresos en cuanto a los montos que documenta, como la aplicación de anticipos.

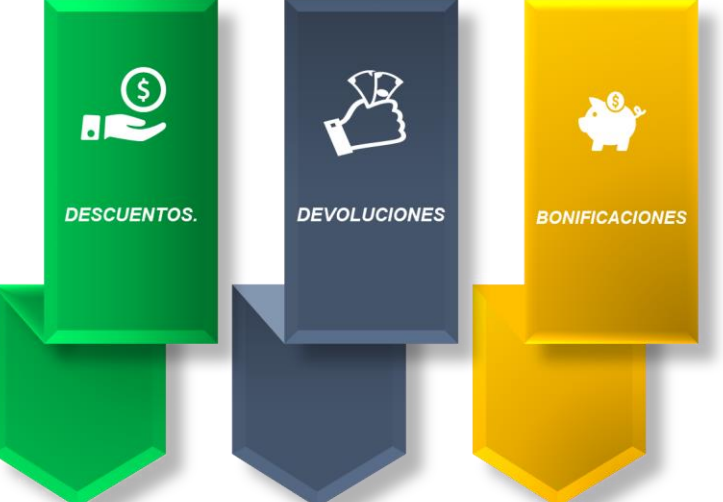

La nota de crédito no sustituye la cancelación de un CFDI emitido como ingreso.

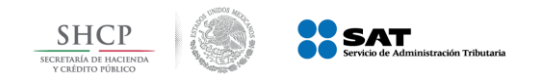

# Sustitución de CFDI

- ✓ La "sustitución", no es una forma de cancelación.
- ✓ En caso de corregir un comprobante erróneo, este primero se deberá cancelar y posteriormente se emitirá el CFDI con los datos correctos con la clave relación "04" Sustitución de los CFDI´s previos.
- ✓ En caso que primero se haya emitido el comprobante que sustituye, a partir de 1 de noviembre de 2018 se considerará un comprobante No cancelable.

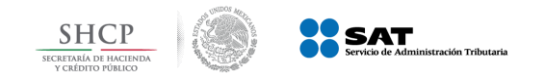

En caso de que se cancele una factura de la cual subsiste la operación

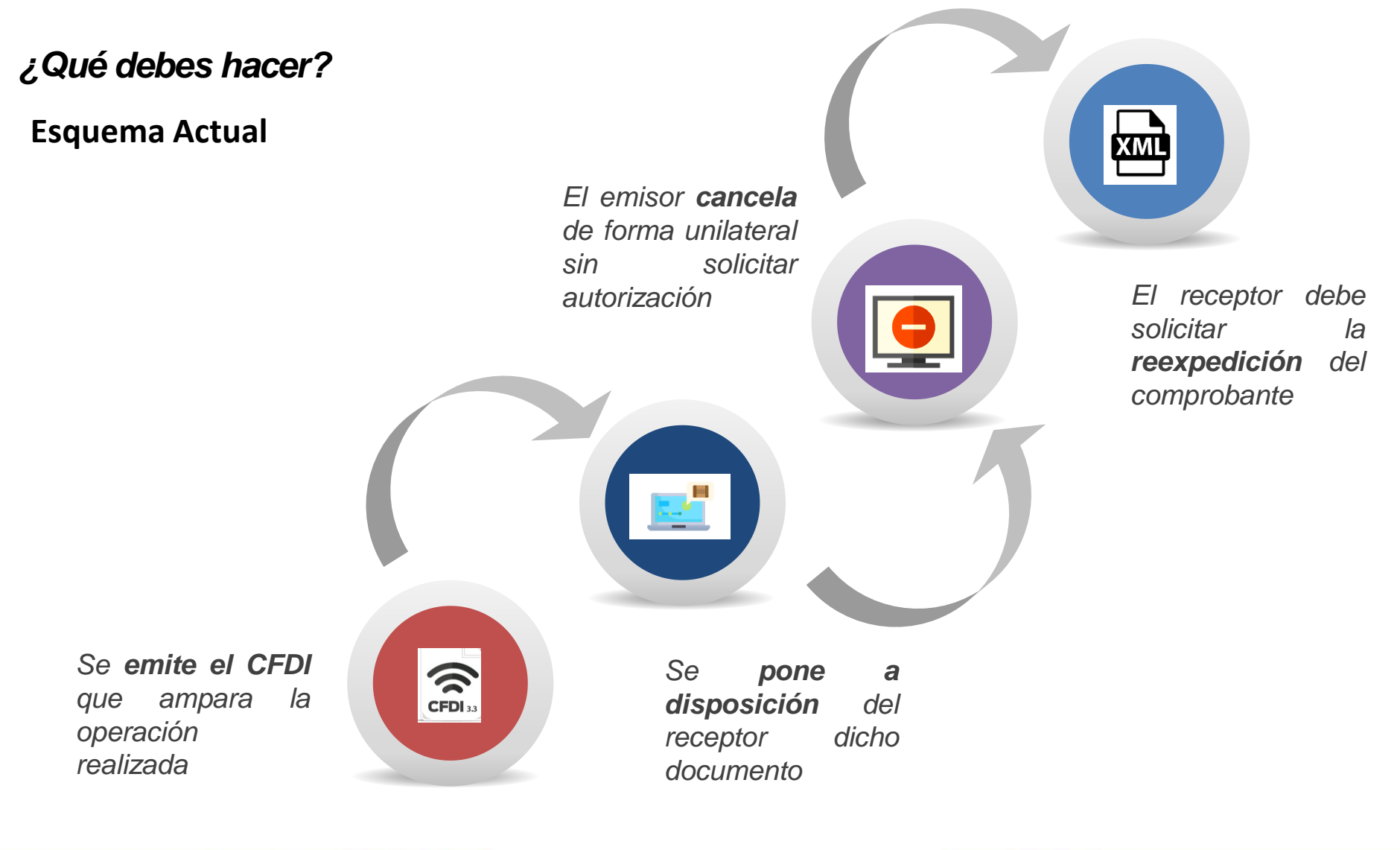

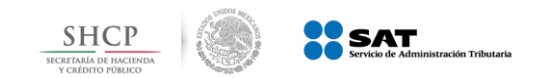

En caso de que se cancele una factura de la cual subsiste la operación

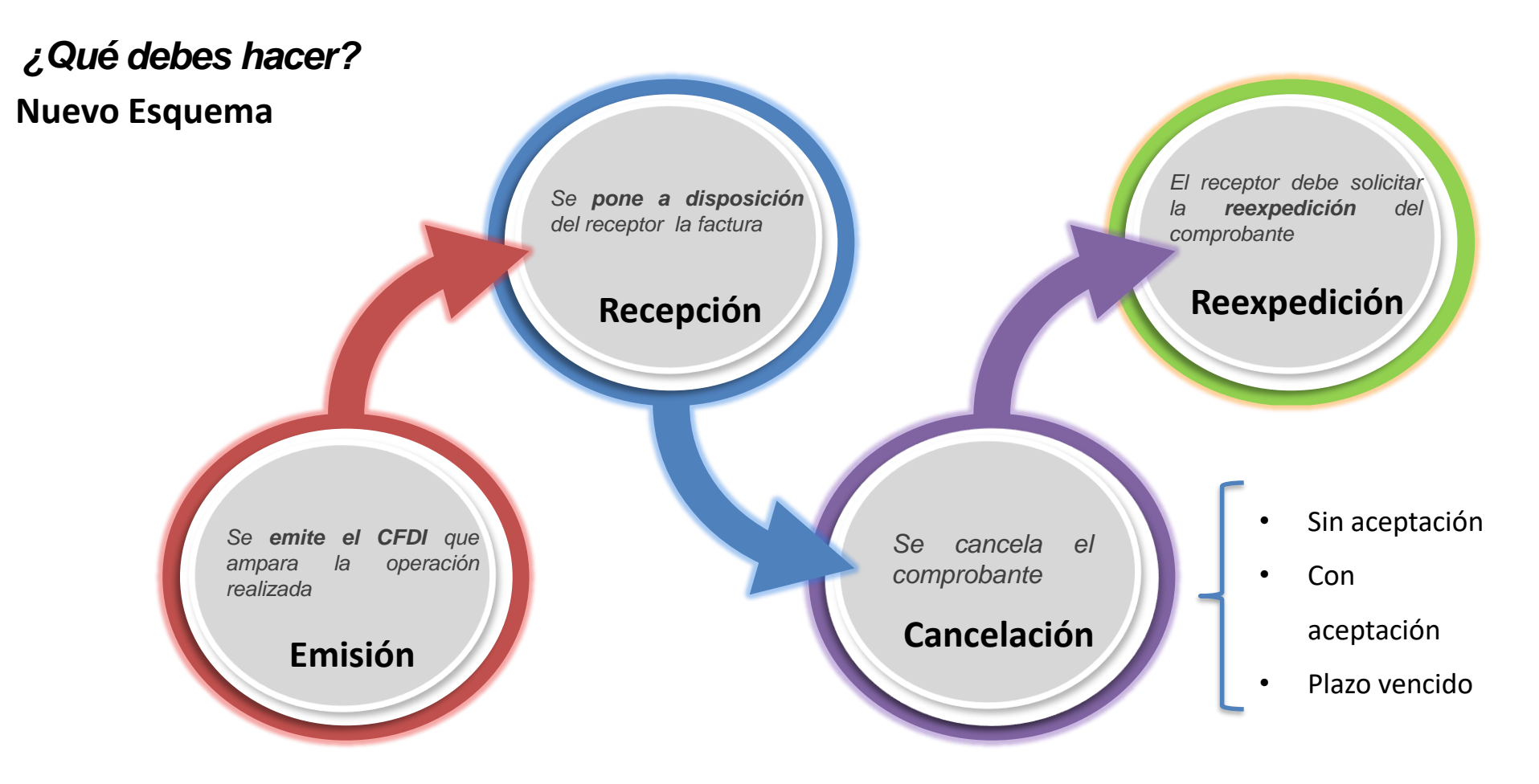

En caso de que se cancele una factura y la transacción efectivamente se haya realizado, se salvaguarda el derecho del receptor de recabar la documentación comprobatoria en el ejercicio en el que se realizó el gasto, con la reexpedición de la factura cancelada.

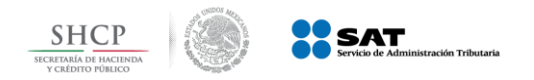

Tratándose de cualquier incumplimiento en la emisión de la Factura podrás reportar la situación a través de los siguientes servicios:

### Solicitud por la no emisión de factura

Ingresa al porta del SAT
Sección factura electrónica
Opción Genera
Solicitud por la no emisión de factura.

#### Sistema de Quejas y Denuncias

•Ingresa al portal del SAT

•Sección otros trámites y servicios.

- •Opción Quejas y Denuncias
- •Presenta tu Queja o Denuncia.

### <u>Reporta la no emisión</u>

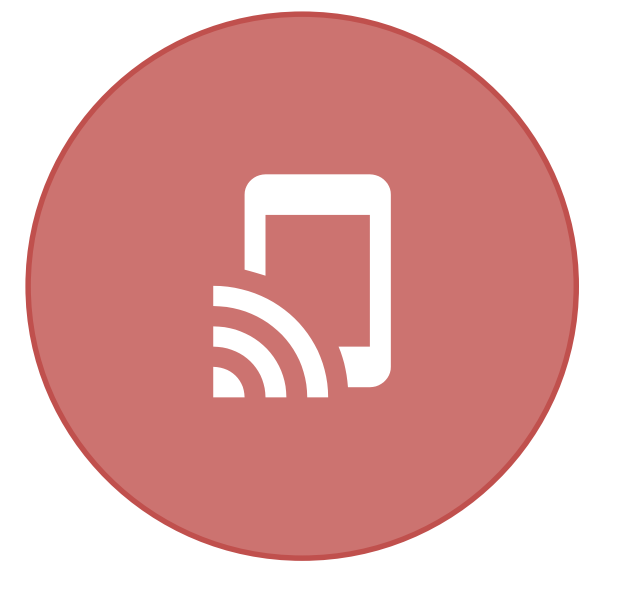

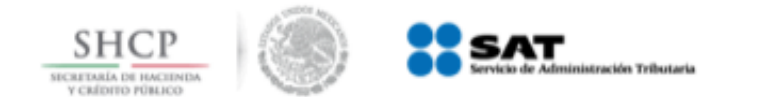

## Material de Consulta

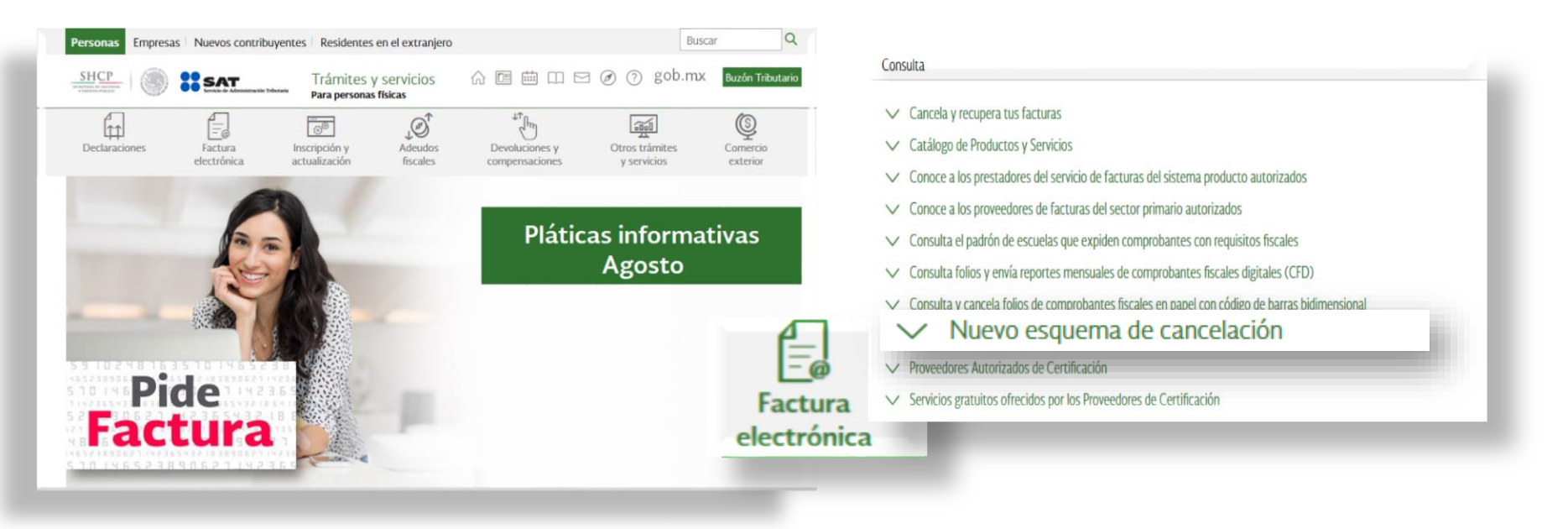

- ✓ Objetivo del proceso de cancelación
- ✓ Preguntas frecuentes
- ✓ Contenido relacionado

- Proveedores de certificación habilitados para el nuevo esquema de cancelación
- Manual de Usuario
- Documentación WS Consulta CFDI Relacionados
- Documentación WS Consulta CFDI
- Documentación WS Aceptacion Rechazo
- Presentación del nuevo Servicio de cancelación

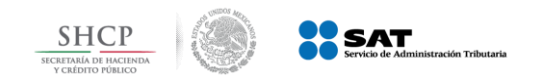

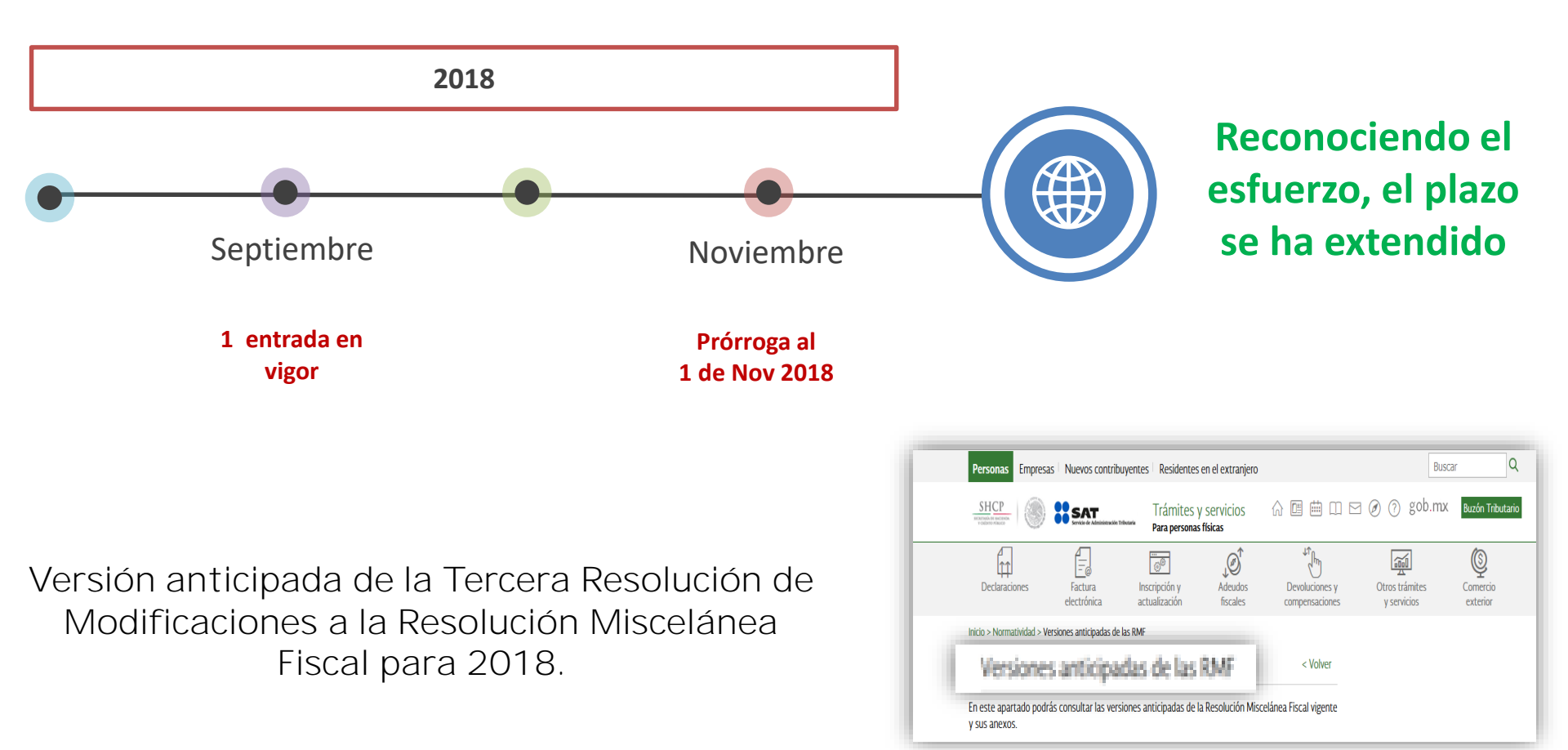

Artículo Tercero de la Tercera Resolución de Modificaciones a la Resolución Miscelánea Fiscal para 2018

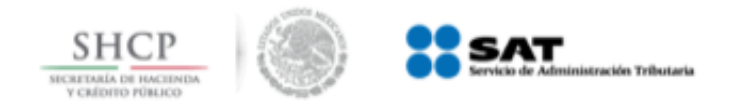

# **Pláticas y Talleres Fiscales**

1.- Ingresa a <u>www.sat.gob.mx</u>.

2.- Selecciona la **opción "Otros trámites y servicios".** 

3.-Elige de la lista "Servicios electrónicos."

4.-Da clic en **"Platicas, talleres** y conferencias fiscales"

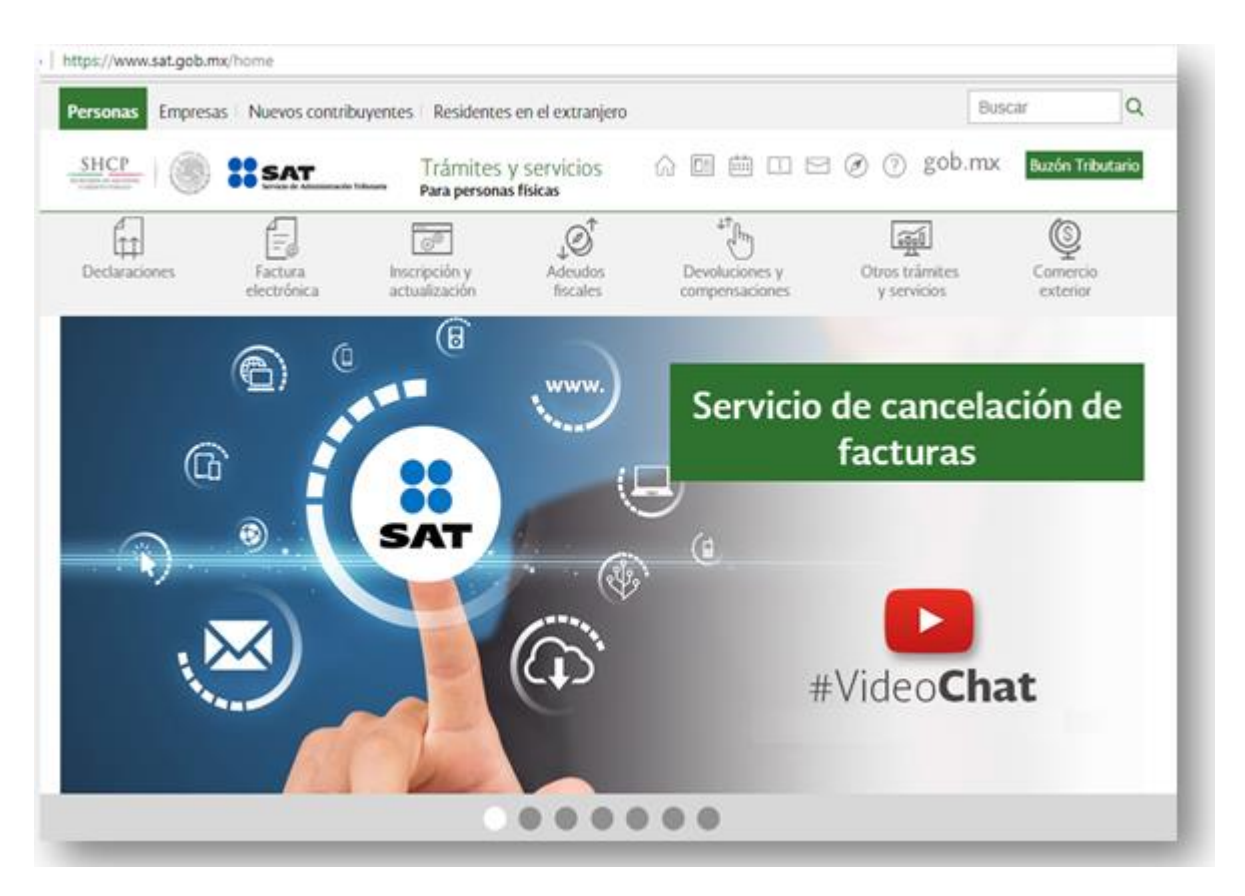

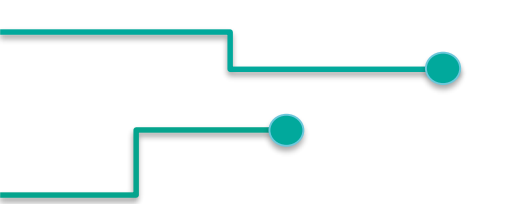

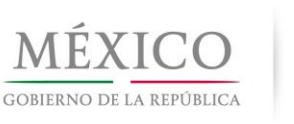

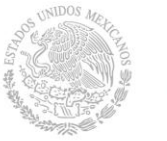

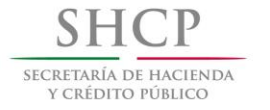

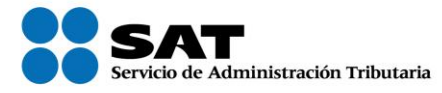

# Factura electrónica Esquema de Cancelación

Septiembre 2018